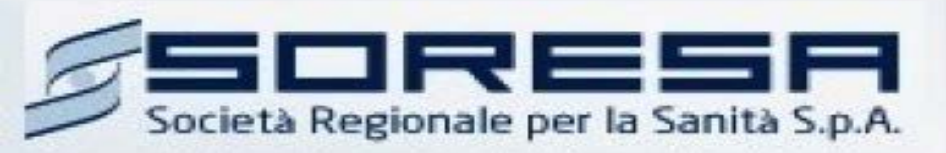

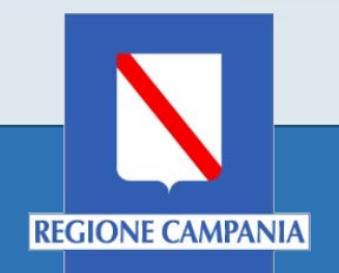

## Sistema Informativo Appalti Pubblici Sanità (SIAPS)

Richiesta Autorizzazione Gara Autonoma

Manuale per le Pubbliche Amministrazioni Rev. 02 del 02.03.2018

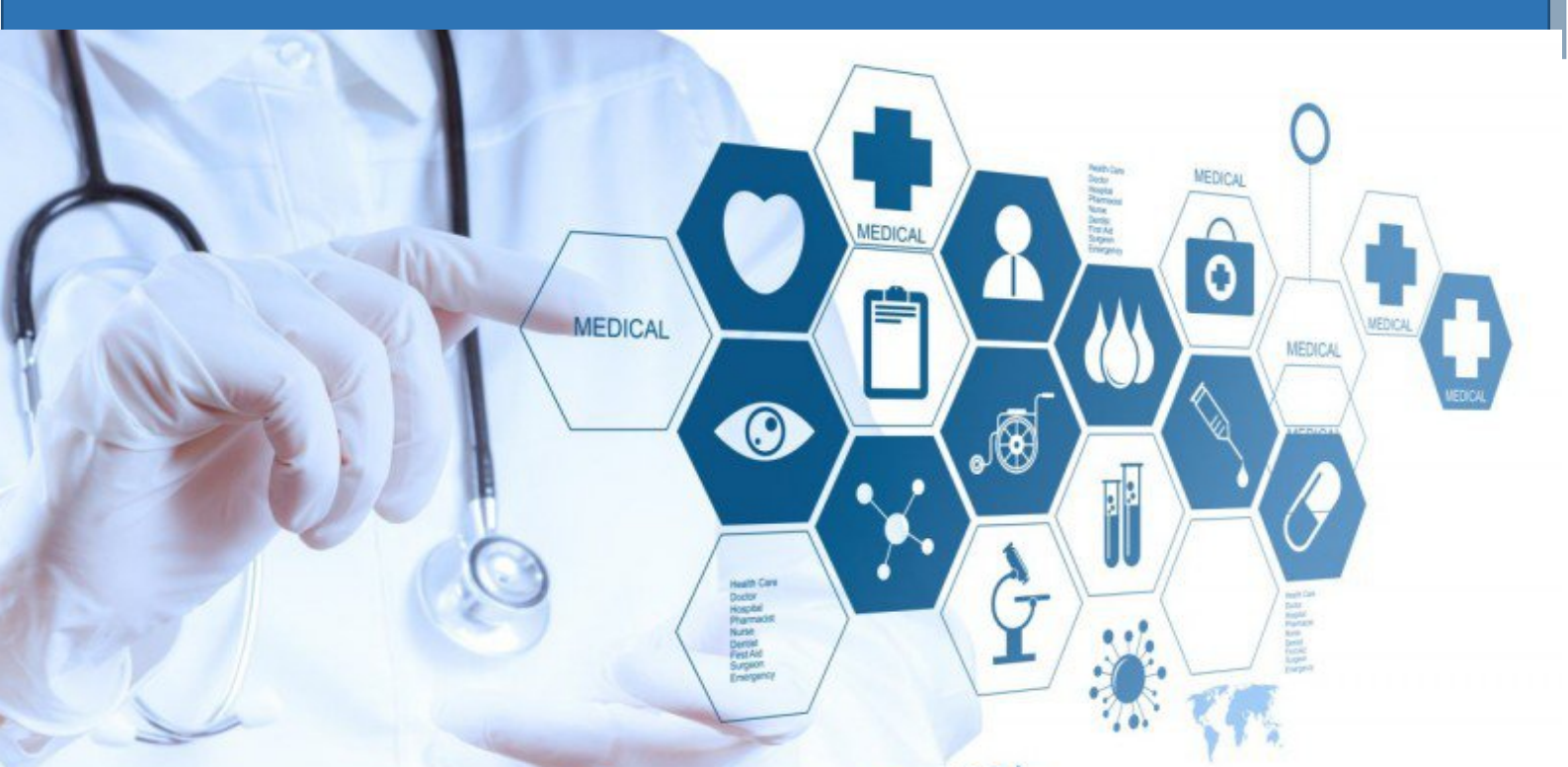

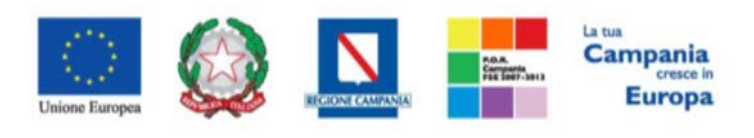

**SO.RE.SA. S.p.A.** "Progettazione, realizzazione e manutenzione del Sistema Informativo Appalti Pubblici Sanità (SIAPS)"

### Sommario

| Requisiti tecnici                                             | 2 |
|---------------------------------------------------------------|---|
| Accesso all'Area personale                                    | 3 |
| Creazione di una Nuova Richiesta Autorizzazione Gara Autonoma | 3 |
| Integrazione Documenti                                        | 8 |

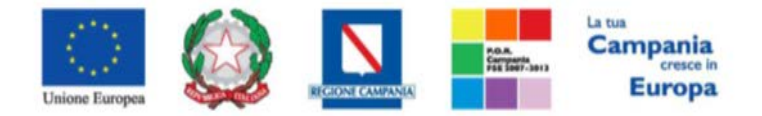

"Progettazione, realizzazione e manutenzione del Sistema Informativo Appalti Pubblici Sanità (SIAPS)"

#### Requisiti tecnici

Per gestire le Richieste di Autorizzazioni Gara Autonoma è indispensabile:

- 1. la previa registrazione al Portale;
- 2. il possesso e l'utilizzo di firma digitale in corso di validità, rilasciata da Enti accreditati presso il CNIPA/ DigitPA/Agenzia per l'Italia Digitale;
- 3. la seguente dotazione tecnica minima:
  - a) **Requisiti minimi di sistema:** PC con sistema operativo Windows 7 o superiore, MAC OS X Tiger 1.4.11;
  - b) **Requisiti minimi per la connessione ad Internet:** Accesso al Portale via browser tramite Internet Service Provider. E' consigliato un collegamento di tipo ADSL;
  - c) Requisiti del browser: per utilizzare correttamente le funzioni del Portale, è indispensabile disporre di uno dei seguenti browser nelle versioni indicate: Microsoft Internet Explorer 9.0 e successive, Firefox 48 e successive, o Safari 3.2.1(4525.27.1).
  - d) Si richiede l'abilitazione dei cookies: per le istruzioni fare riferimento alle specifiche funzionali di ciascun browser
  - e) Si richiede la possibilità di salvare documenti crittografati su disco;
  - f) Risoluzione: Il portale è ottimizzato per la risoluzione minima 1024x768;
  - g) Blocco dei popup disattivato;
  - h) Disattivare Barre particolari (ES. Toolbar: yahoo, google, etc.);
  - i) Software normalmente utilizzati per l'editing e la lettura dei documenti tipo.
- 4. Si evidenziano di seguito le seguenti prescrizioni vincolanti per ciascun fornitore:
  - o non utilizzare file nel cui nome siano presenti accenti, apostrofi e caratteri speciali;
  - non utilizzare file presenti in cartelle nel cui nome siano presenti accenti, apostrofi e caratteri speciali;
  - utilizzare nomi brevi e senza accenti, apostrofi e caratteri speciali per nominare i documenti inviati o creati tramite il portale.
  - non eseguire la lavorazione e/o la sottomissione di una qualsiasi procedura utilizzando lo stesso account in più sessioni contemporanee ( ad esempio PC differenti , pagine internet aperte contemporaneamente, ecc.)

Si invita altresì a verificare sul portale www.soresa.it, nella sezione dedicata alla procedura in esame, la presenza di eventuali chiarimenti di ordine tecnico.

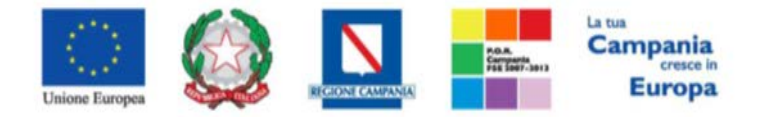

"Progettazione, realizzazione e manutenzione del Sistema Informativo Appalti Pubblici Sanità (SIAPS)"

Accesso all'Area personale

Per accedere all'Area Personale gli utenti della PA devono seguire la seguente procedura:

- 1. (*Se non già in possesso dei codici di accesso*) registrarsi al Portale seguendo la procedura descritta nel manuale "**Manuale sulla Registrazione Utente PA e Primo accesso**" accessibile all'indirizzo <u>www.soresa.it/Pagine/Registrazione.aspx</u>.
- (Se già in possesso dei codici di accesso) accedere al Portale <u>www.soresa.it</u>, cliccare sulla voce LOGIN in alto, inserire la coppia di valori (*username* e *password*) creati in fase di registrazione e cliccare su ENTRA per visualizzare la propria Area Personale. In alternativa è possibile accedere attraverso le proprie <u>credenziali SPID</u> seguendo la procedura descritta nel manuale "Manuale sulla Registrazione Utente PA e Primo accesso" accessibile all'indirizzo www.soresa.it/Pagine/Registrazione.aspx.

#### Creazione di una Nuova Richiesta Autorizzazione Gara Autonoma

Nel presente manuale sarà mostrato come un utente di una azienda sanitaria registrato sul portale può creare una nuova richiesta di autorizzazione gara autonoma, da inviare a So.Re.Sa.

Prima di tutto è necessario procedere al login digitando le proprie credenziali nella sezione di accesso all'area riservata.

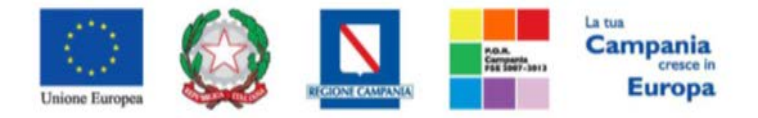

"Progettazione, realizzazione e manutenzione del Sistema Informativo Appalti Pubblici Sanità (SIAPS)"

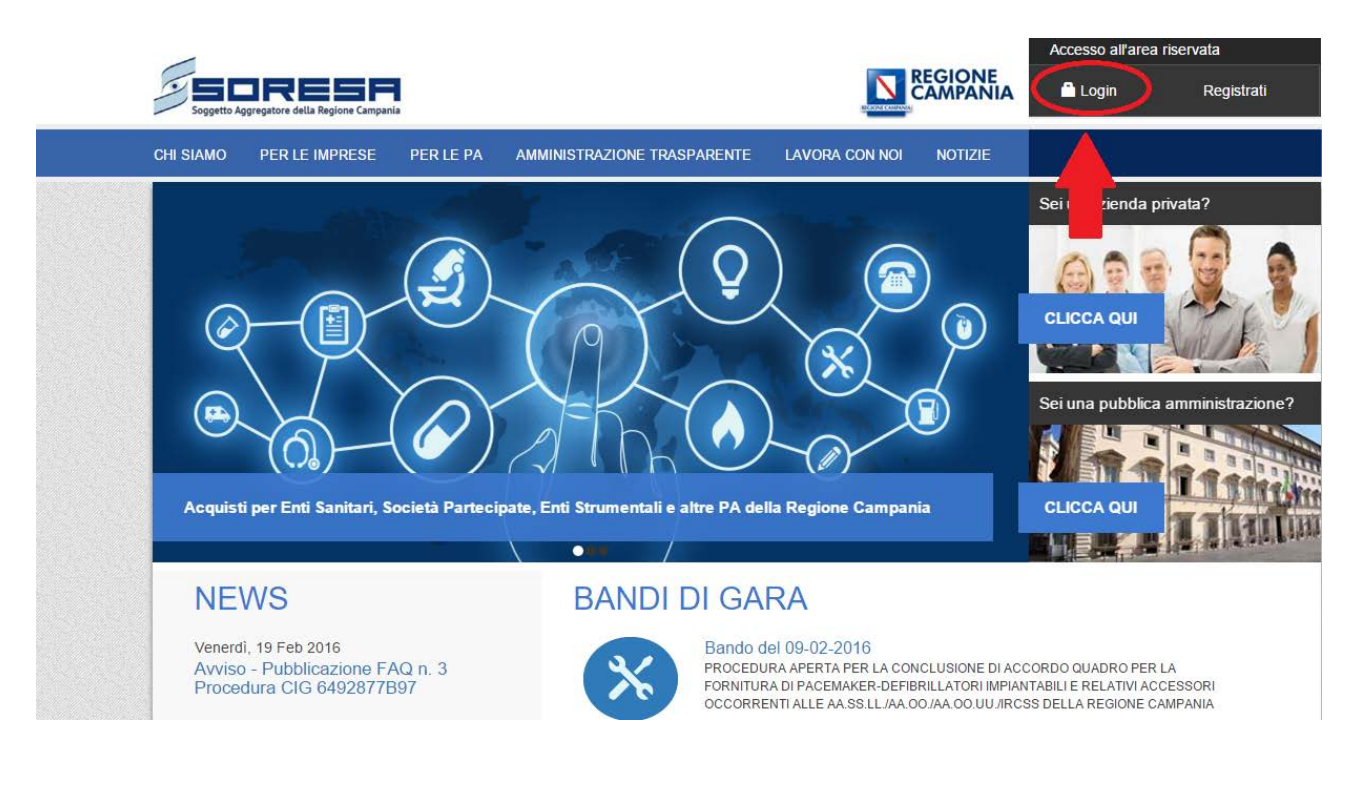

La Mia Posta

#### Accedi al Portale

| Username              |  |
|-----------------------|--|
| Password              |  |
| Password dimenticata? |  |

#### Non sei registrato

Registrandoti potrai accedere a uno spazio personalizzato sul quale visualizzare documenti e materiali informativi e modificare i dati del tuo account.

Entra

#### Registrati subito

#### Nell'area personale, cliccare sulla voce "Gestione Attività" nel menù a sinistra:

| IL MIO PROFILO                |
|-------------------------------|
| CAMBIA PASSWORD               |
| SERVIZI E-PROCUREMENT         |
| GESTIONE ATTIVITÀ             |
| RICHIESTA ACCREDITAMENTO ENTE |
|                               |

#### Area Personale

Qui troverai una sezione con i documenti di uso frequente.

#### Note

| ~  | Titolo                        | Corpo                      | Documento           |
|----|-------------------------------|----------------------------|---------------------|
| Ne | essun elemento disponibile pe | r questa visualizzazione d | lell'elenco "Note". |

🕂 Aggiungi Nota

### Documenti

🗸 📑 Nome

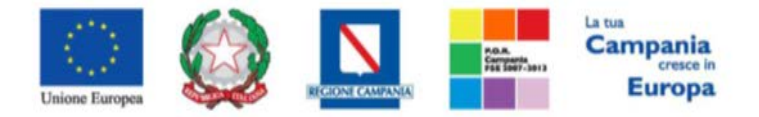

"Progettazione, realizzazione e manutenzione del Sistema Informativo Appalti Pubblici Sanità (SIAPS)"

Nella sezione "**Attività flusso di lavoro**" saranno riportate tutte le attività che bisogna ancora svolgere (ad esempio un'integrazione documenti richiesta da So.Re.Sa.). Nella sezione "**Le mie Richieste**" è riportato lo storico delle richieste effettuate dall'utente.

| TA TA  | ✓ Titolo                                                                                                    | Assegnata a                              | Stato                                                                    | Datalora creazione |
|--------|----------------------------------------------------------------------------------------------------|------------------------------------------|--------------------------------------------------------------------------|--------------------|
| E GARA | Gara Indetta 🛚                                                                                                    | a.esposito667                            | Non iniziata                                                             | leri alle 13:40    |
| 1      | Gara Indetta                                                                                                    | a esposito667                            | Non iniziata                                                             | 4 ottobre          |
|        | Gara indetta                                                                                                    | a.esposito667                            | Non iniziata                                                             | 30 settembre       |
|        | Gara Indetta                                                                                                    | a.esposito667                            | Non iniziata                                                             | 30 settembre       |
|        | Gara Indetta                                                                                                    | a.esposito667                            | Non iniziata                                                             | 30 settembre       |
| 7      | Gara Indetta                                                                                                    | a.esposito667                            | Non iniziata                                                             | 29 settembre       |
|        | Gara Indetta                                                                                                    | a.esposito667                            | Non iniziata                                                             | 29 settembre       |
|        | 1                                                                                                    | · · · · · · · · · · · · · · · · · · ·    |                                                                          |                    |
|        | Le mie rich                                                                                                    | nieste                                   | Oggetto                                                                  | Utente Task        |
|        | Le mie rich                                                                                                    | nieste<br>712-132                        | Cygetto                                                                  | Utente Task        |
|        | Le mie rich<br>Nome<br>161220_1400<br>161220_1400<br>16120<br>16120<br>1612 | nieste<br>712-132<br>522-131             | Oppetto<br>··· Lettera5<br>··· Lettera4                                  | Utente Task        |
|        | Le mie rich<br>Nome<br>161220_1400<br>161220_1400<br>161220_1400                                                                                                    | 112-132<br>522-131<br>533-130            | Coppetio<br>··· Lettera5<br>··· Lettera4<br>··· Lettera2                 | Utente Task        |
|        | Le mie rich                                                                                                    | 712-132<br>522-131<br>533-130<br>503-129 | Coppello<br>··· Lettera5<br>··· Lettera4<br>··· Lettera2<br>··· Lettera3 | Utente Task        |

Cliccando su "**Nuova richiesta autorizzazione gara autonoma**" si procede alla creazione di una nuova richiesta e verrà visualizzata la seguente schermata:

Ti trovi in: SIAPS > Area Personale > Area Personale PA > Nuova Richiesta

# Richiesta Autorizzazione Gare Autonome

| Ente richiedente*        | Azienda sanitaria 🔹 |
|--------------------------|---------------------|
| Oggetto *                |                     |
| Categoria*               | Ψ                   |
| Protocollo uscita ente*  |                     |
| Base d'asta complessiva* |                     |

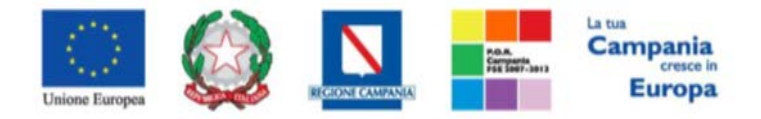

"Progettazione, realizzazione e manutenzione del Sistema Informativo Appalti Pubblici Sanità (SIAPS)"

Si procede alla compilazione del form inserendo le informazioni richieste. L'asterisco indica che l'informazione deve essere obbligatoriamente inserita. Dopo aver compilato la richiesta, è possibile effettuare le seguenti azioni:

- Salva bozza: consente di salvare il documento per poterlo riprendere in un secondo momento;
- Invia richiesta: per inviare la richiesta;
- Annulla: per annullare la richiesta.

In "Le mie Richieste" è possibile visualizzare la richiesta appena creata.

L'ente So.Re.Sa che ha ricevuto la richiesta di autorizzazione, dovrà valutarla secondo modi e tempi previsti. Trascorsi i tempi tecnici necessari alla valutazione, l'ente So.Re.Sa invierà l'esito della richiesta effettuata e lo stato della richiesta è risulterà "**Completato**", per cui comparirà in "**Attività flusso di lavoro**" una nuova attività con lo stato "**Non iniziata**".

## Attività flusso di lavoro

| ~ | Titolo         | Assegnata a   | Stato        | Data/ora creazione |
|---|----------------|---------------|--------------|--------------------|
|   | Gara Indetta ≭ | a.esposito667 | Non iniziata | 5 minuti fa        |
|   | Gara Indetta   | a.esposito667 | Non iniziata | 18 febbraio        |
|   | Gara Inde      | a.esposito667 | Non iniziata | 18 febbraio        |
|   | Gara Indet     | a.esposito667 | Non iniziata | 18 febbraio        |

Cliccando su "**Gara Indetta**" è possibile trovare delle informazioni riassuntive sulla gara e visualizzare la lettera di autorizzazione o le motivazioni di un eventuale rigetto.

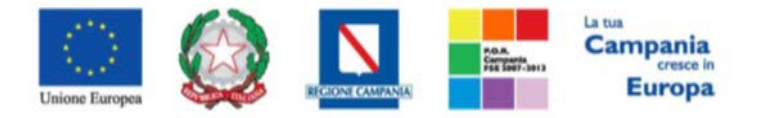

"Progettazione, realizzazione e manutenzione del Sistema Informativo Appalti Pubblici Sanità (SIAPS)"

| Gara Indetta        |                                                                                                    |
|---------------------|----------------------------------------------------------------------------------------------------|
| Dettaglio Attività  | Indire la gara con<br>Oggetto:prova manuale<br>Protocollo Uscita SoresaUS-1158202205<br>Base D'asta:100000 |
| Richiesta correlata | 160224_112358-44                                                                                           |
| Esegui Annulla      |                                                                                                    |

Cliccando sul link nel campo "**Richiesta correlata**" è possibile consultare la "**Lettera autorizzazione**" tra i documenti allegati alla richiesta.

|   |     | prova manuale                        |  |
|---|-----|--------------------------------------|--|
|   |     | Base d'asta complessiva € 100.000,00 |  |
|   |     | Stato Richiesta Completato           |  |
|   |     | Visualizza Richiesta                 |  |
| ~ |     | Nome                                 |  |
| _ | pdf | dichiarazione *                      |  |
| L | pdf | LetteraAutorizzazione *              |  |
|   | pdf | RiepilogoRichiesta *                 |  |

Ritornando alla scheda precedente, cliccare su "**Esegui**" e infine su "**Conferma**" per completare la pratica in esame.

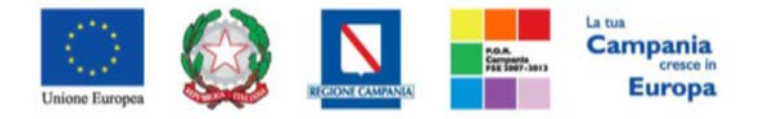

"Progettazione, realizzazione e manutenzione del Sistema Informativo Appalti Pubblici Sanità (SIAPS)"

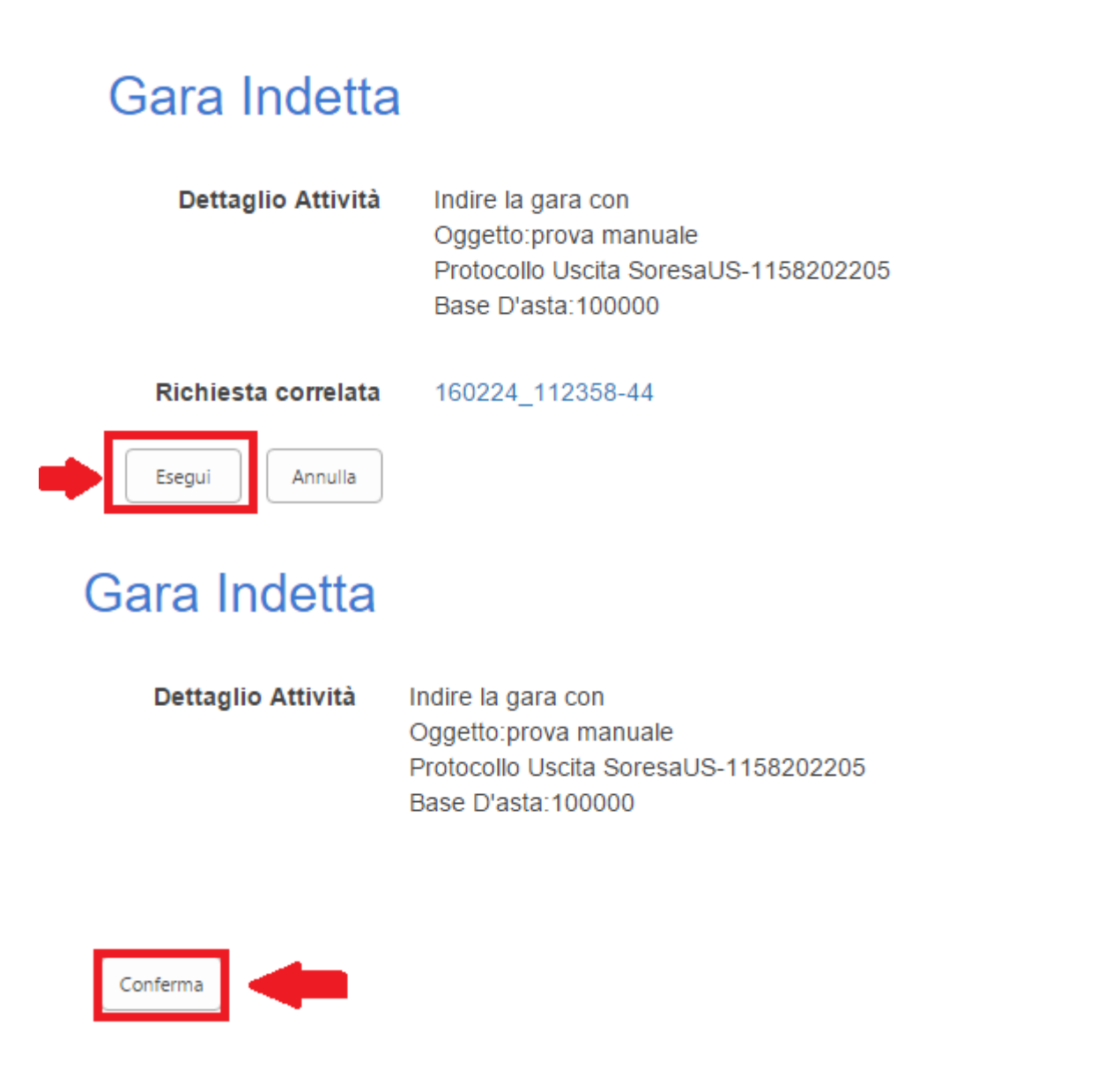

#### Integrazione Documenti

Nel caso in cui lo stato della richiesta è "Integrazione Documenti", è necessario procedere all'inserimento di documenti integrativi nella richiesta. Per procedere all'integrazione, cliccare su "Integrazione documenti" nella sezione "Attività flusso di lavoro":

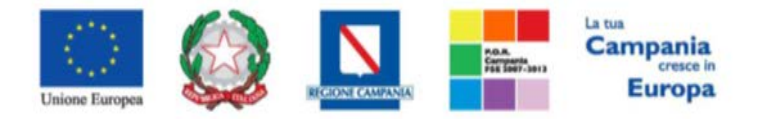

"Progettazione, realizzazione e manutenzione del Sistema Informativo Appalti Pubblici Sanità (SIAPS)"

## Attività flusso di lavoro

| ~ | Titolo                   | Assegnata a   | Stato        | Data/ora creazione |
|---|--------------------------|---------------|--------------|--------------------|
|   | Integrazione documenti * | a.esposito667 | Non iniziata | leri alle 11:32    |
|   | Gara Indetta             | a.esposito667 | Non iniziata | 18 febbraio        |
|   | Gara Indetta             | a.esposito667 | Non iniziata | 18 febbraio        |
|   | Gara Indetta             | a.esposito667 | Non iniziata | 18 febbraio        |

La schermata che si apre contiene una serie di informazioni riepilogative della richiesta e la motivazione dell'integrazione:

## Integrazione documenti

| Dettaglio Attività  | Oggetto Gara:prova manuale<br>Protocollo Ente:3333<br>Base d'asta: € 100.000,00 |
|---------------------|---------------------------------------------------------------------------------|
| Motivazione         | Motivazione integrazione:si richiede Dichiarazione A.                           |
| Richiesta correlata | 160224_112358-44                                                                |
| Esegui Annulla      | ▲                                                                               |

Per inserire nuovi documenti, cliccare sul link nel campo "**Richiesta correlata**", si aprirà la sezione in cui è possibile allegare la documentazione da integrare:

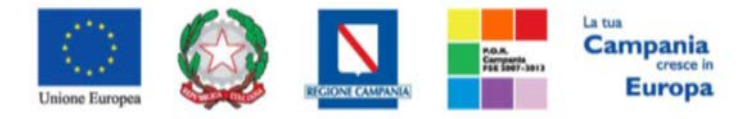

"Progettazione, realizzazione e manutenzione del Sistema Informativo Appalti Pubblici Sanità (SIAPS)"

|   | [   | prova manuale                          |     |
|---|-----|----------------------------------------|-----|
|   |     | Base d'asta complessiva € 100.000,00   |     |
|   |     | Stato Richiesta Integrazione Documenti |     |
| Ð | nuo | Visualizza Richiesta                   |     |
| ~ |     | Nome                                   |     |
|   | pdf | RiepilogoRichiesta *                   | ••• |

Per procedere è necessario cliccare sulla voce **Nuovo documento**; sarà possibile caricare i file selezionandoli dal proprio PC attraverso la voce **scegli file**, come in figura:

| Aggiungi documento       |                                                                   |   |                 | > |
|--------------------------|-------------------------------------------------------------------|---|-----------------|---|
| Scegliere un file        | Scegli file Nessun file selezionato<br>Sovrascrivi file esistenti |   |                 | ] |
| Cartella di destinazione | /160224_112358-44/                                                |   | Scegli cartella | ] |
|                          |                                                                   | 0 | 9K Annulla      |   |

Dopo aver caricato il file, cliccare su "Ok".

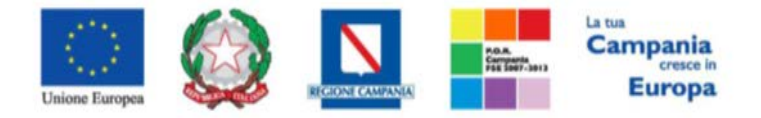

"Progettazione, realizzazione e manutenzione del Sistema Informativo Appalti Pubblici Sanità (SIAPS)"

Si aprirà quindi la figura seguente dove è necessario indicare il "**Nome**" del file che si vuole visualizzare nell'elenco documenti, ed infine cliccare su "**Salva**".

| Nodifica                                        | torizzazioni                                    | - Articol                      | .xlsx     |             |                 |         |
|-------------------------------------------------|-------------------------------------------------|--------------------------------|-----------|-------------|-----------------|---------|
| Salva Annulla                                   | Incolla K Taglia                                | Elimina                        |           |             |                 |         |
| Conferma modifiche                              | Appunti                                         | Azioni                         |           |             |                 |         |
| <ol> <li>Il documento<br/>documento.</li> </ol> | è stato caricato. U                             | tilizzare que                  | to modulo | per aggiorn | are le propriet | à del   |
| Nome *                                          | Nome                                            |                                |           | .xlsx       |                 |         |
| Titolo                                          | Nome                                            |                                |           |             |                 |         |
| Elemento creato il 21.<br>Ultima modifica eseg  | /09/2017 08:47 da ⊥<br>uita il 21/09/2017 08:47 | a.esposito667<br>7 da ⊒ a.espo | ito667    |             | Salva           | Annulla |

Chiudere quindi la scheda di inserimento allegati, per ritornare alla schermata precedente. In quest'ultima, cliccare su "**Esegui**" per procedere e su "**Conferma Invio Documenti Richiesti**" per inoltrare l'integrazione documenti.

## Integrazione documenti

| Dettaglio Attività  | Oggetto Gara:prova manuale<br>Protocollo Ente:3333<br>Base d'asta: € 100.000,00 |
|---------------------|---------------------------------------------------------------------------------|
| Motivazione         | Motivazione integrazione:si richiede Dichiarazione A.                           |
| Richiesta correlata | 160224_112358-44                                                                |
| Esegui Annulla      |                                                                                 |

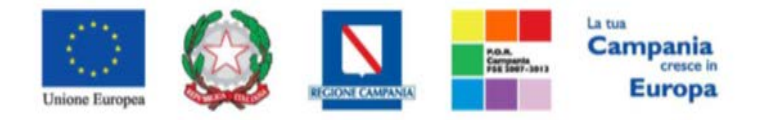

**SO.RE.SA. S.p.A.** "Progettazione, realizzazione e manutenzione del Sistema Informativo Appalti Pubblici Sanità (SIAPS)"

## Integrazione documenti

Dettaglio Attività

Oggetto Gara:prova manuale Protocollo Ente:3333 Base d'asta: € 100.000,00

Conferma Invio Documenti integrativi

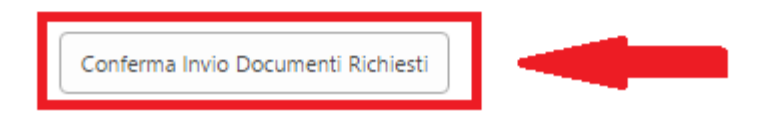